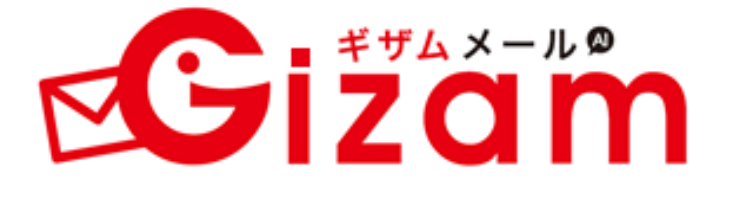

美容サロン向け人工知能予約(顧客)マネジメントシステム「Gizam アポイント」

メルマガ配信マニュアル v1.0

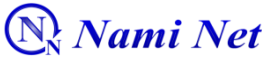

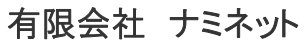

Copyright @ 2009-2012 Nami-net Co., LTD. All Rights Reserved.

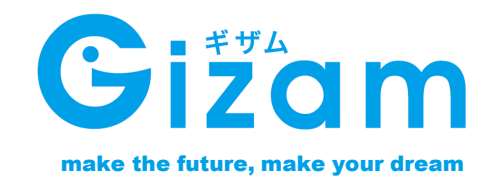

# メルマガ配信

| メルマガ配信をはじめる前に |       |
|---------------|-------|
| メルマガ配信を始める前に  | <br>3 |

#### メルマガ配信をする

| メルマガ配信までの流れ | <br>5 |
|-------------|-------|
| 送信者の検索をする   | <br>6 |
| さらに送信者を絞り込む | <br>7 |

#### 新規配信登録

| メール登録画面の | 説明          | 8     |
|----------|-------------|-------|
| 新規メール配信登 | 録(テキストメール編) | <br>9 |
| 新規メール配信登 | 録(デコメール編)   | <br>0 |
| 係数の説明    |             | <br>1 |
| 画像挿入の説明  |             | <br>2 |

#### 配信状況の確認をする

| メール管理画面      | <br>14 |
|--------------|--------|
| メール編集画面の説明   | <br>15 |
| メール配信履歴画面の説明 | <br>16 |

# 概要

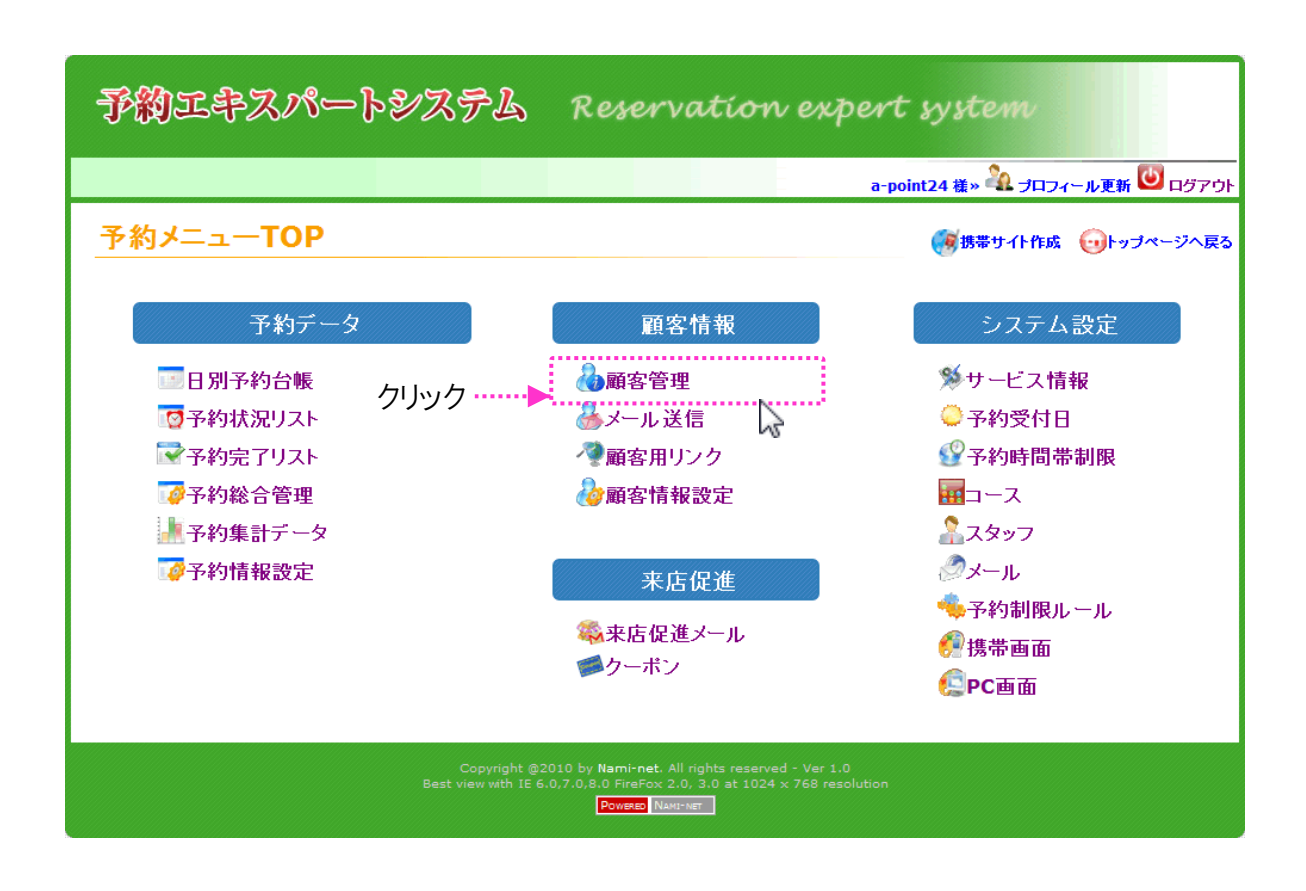

このページでは、メルマガ配信を使う前に確認していただ く事を説明いたします。

#### 事前設定が必要なし

メルマガ配信に関しては事前に設定をする必要がありません。すぐに配信を 開始することができます・。

配信ルール

本メルマガ配信は事前予約制の配信となっています。送信希望時刻の最低 1時間前にセットをして配信となります。 ※9ページ参照

# 配信方法

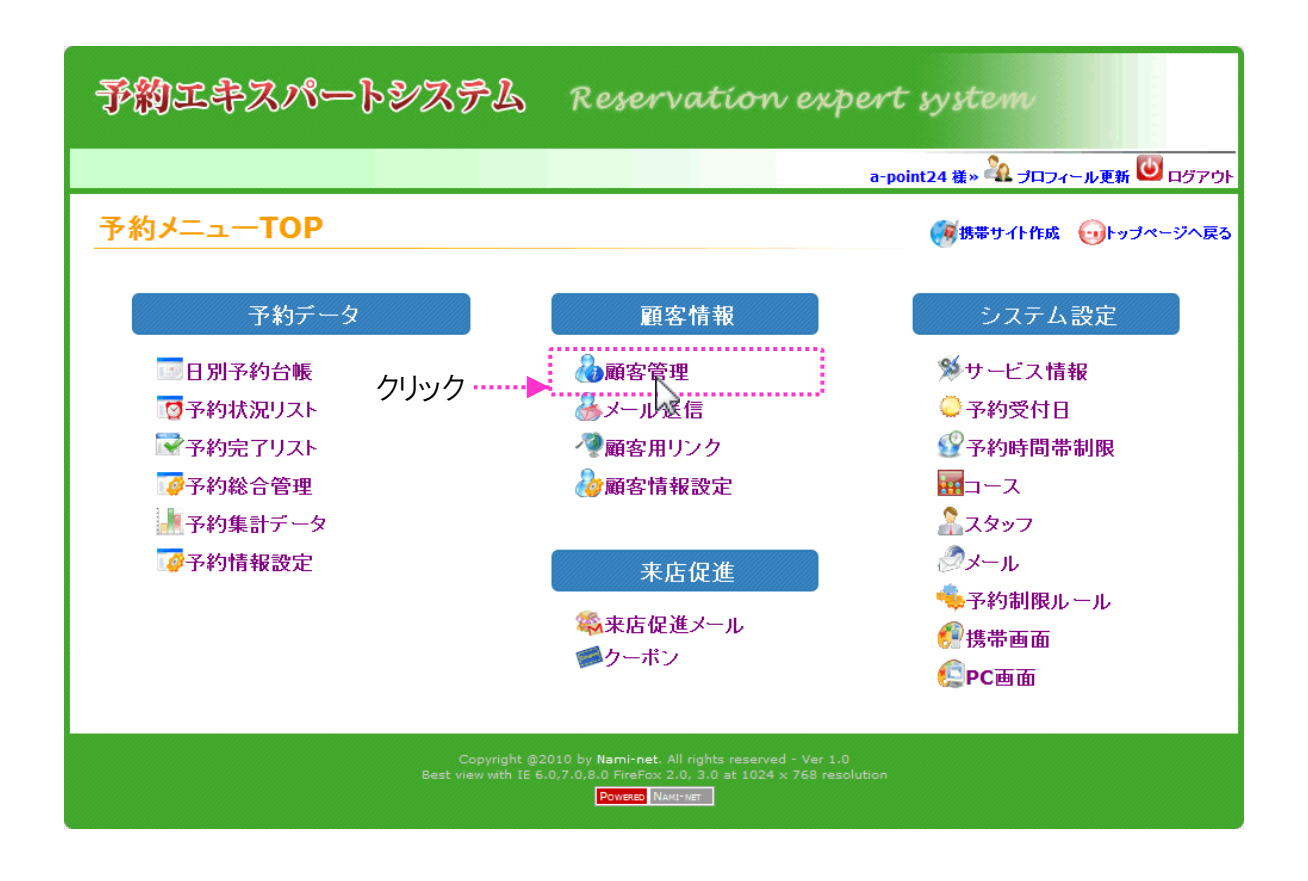

### メルマガ配信をする

このページでは、メルマガ配信をするための方法を説明 します。

#### メルマガ送信までの流れ

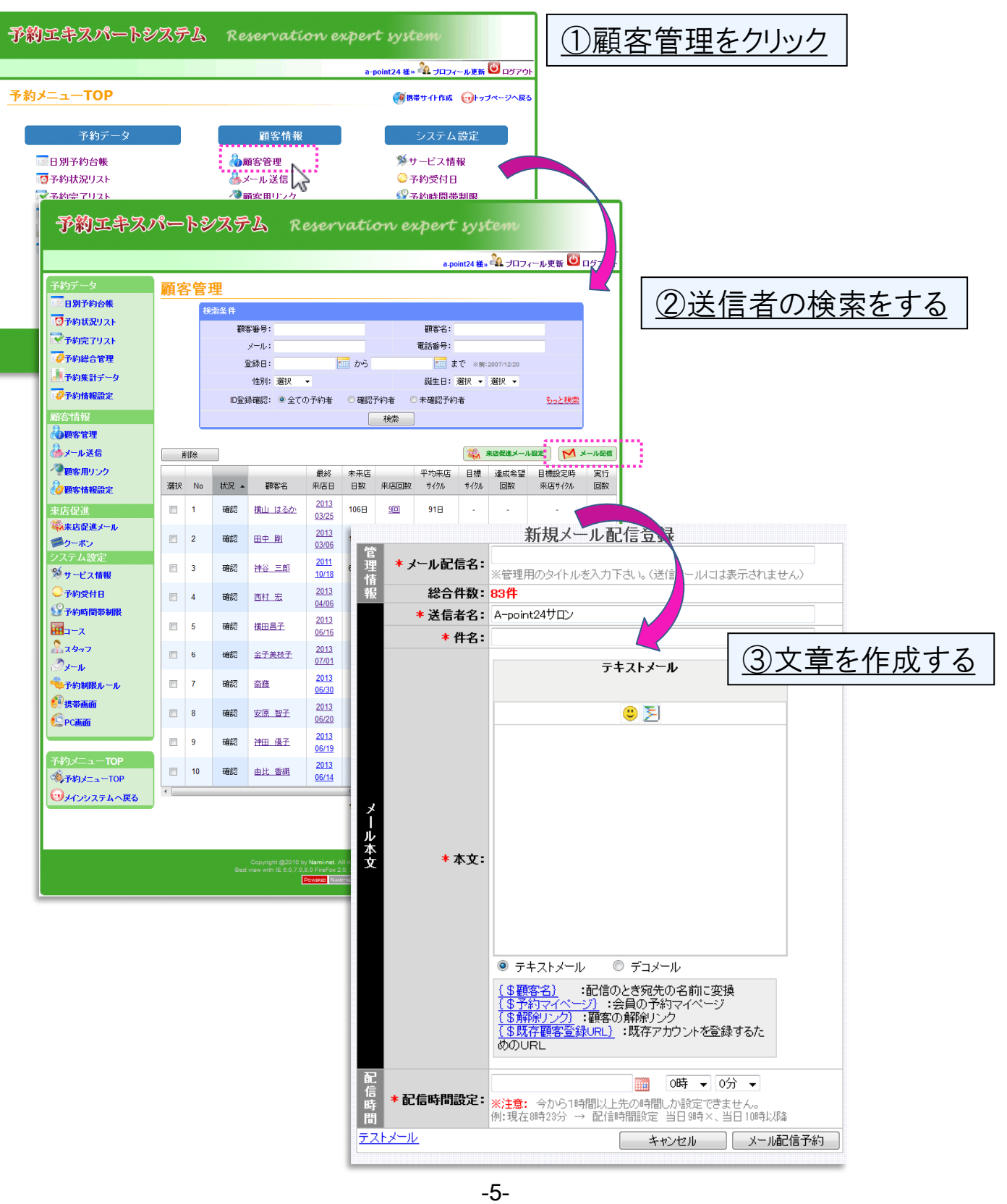

Copyright @ 2009-2012 Nami-net Co., LTD. All Rights Reserved.

| 予約工事ス                                | <b>%</b> – | -}\$   | シスラ         | -L R                                           | eser                           | vatí                                       | on e                               | xpert                       | sy si          | tem                |                         |      |
|--------------------------------------|------------|--------|-------------|------------------------------------------------|--------------------------------|--------------------------------------------|------------------------------------|-----------------------------|----------------|--------------------|-------------------------|------|
|                                      |            |        |             |                                                |                                |                                            |                                    | a-po                        | int24 槠»       | 🎝 <del>7</del> 074 | (b)                     |      |
| 予約データ                                | 顧          | 客管     | 理           |                                                |                                |                                            |                                    |                             |                |                    | 11枚                     | 食索   |
| 100日別予約合帳                            |            | ł      | 余索条件        |                                                |                                |                                            |                                    |                             |                |                    |                         |      |
| ◎予約状況リスト                             |            |        | 顧           | 客番号:                                           |                                |                                            |                                    | 顧客名:                        |                |                    |                         | ÷    |
| → 」「新元」9スF<br>→ → 予約総合管理             |            |        |             | メール:                                           |                                |                                            |                                    | 電話番号:                       | The sector     | 0007140100         |                         | 1    |
| 予約集計データ                              |            |        |             | 也。<br>性別:選択                                    | -                              | <u> </u>                                   |                                    | 誕生日: )                      | € ※例:          | 選択 ▼               |                         | :    |
|                                      |            |        | ID登         | 録確認: 🔍 全ての                                     | D予約者                           | @ 確認                                       | 予約者(                               | ○ 未確認予約                     | 者              |                    | <u>もっと検索</u>            |      |
| 顧客情報                                 |            |        |             |                                                |                                |                                            | 検索                                 | ]                           |                |                    |                         |      |
| ●●●●●●●●●●●●●●●●●●●●●●●●●●●●●●●●●●●● |            | říl R¢ |             |                                                |                                |                                            |                                    |                             | <b>1</b>       | 来店促進メール            |                         | ► ■  |
|                                      |            | 1.1    |             |                                                | 最終                             | 未来店                                        |                                    | 平均来店                        | 目標             | 達成希望               | 目標設定時                   | 実行   |
| ํ┉ (2)検                              | 穼          | 袥      | 果           |                                                | ●売店日                           | ■B数 ■                                      | ■光店回数                              | ■ <b>= サ</b> イタル <b>=</b> = | ■ <b>₩</b> 794 |                    | 来店サイクル                  | 回数   |
| 来店促進                                 |            | 1      | UEB-C       | 横山 はるか                                         | <u>2013</u><br>03/25           | 106日                                       | 90                                 | 91⊟                         | -              | -                  | -                       | -    |
| ₩米店促進メール<br>●クーポン                    |            | 2      | 確認          | 田中岡                                            | <u>2013</u><br>03/06           | 125日                                       | 60                                 | 138日                        | -              | -                  | -                       | -    |
| システム設定                               |            | 3      | 確認          | 神谷三郎                                           | 2011                           | 630 H                                      | 20                                 | 261日                        | 40 H           | 50                 | 20 (2618)               |      |
| ≫サービス情報                              |            | Ŭ      | VED C       |                                                | <u>10/18</u><br>2013           |                                            |                                    |                             |                | ~                  | 2013/07/05              |      |
| - 「P和文村日<br>                         |            | 4      | 確認          | 西村宏                                            | 04/06                          | 94日                                        | 70                                 | 74日                         | -              | -                  |                         | •    |
|                                      |            | 5      | 確認          | <u>横田昌子</u>                                    | <u>2013</u><br>06/16           | 23⊟                                        | <u>130</u>                         | <b>70</b> ⊟                 | -              | -                  | -                       | -    |
| <u>^</u><br>スタッフ                     |            | 6      | 確認          | 金子美枝子                                          | 2013                           | 8日                                         | <u>340</u>                         | 25 H                        | <b>40</b> 日    | 5回                 | 34回 (25日)<br>2013/07/05 |      |
|                                      |            | 7      | 変合の         | 态森                                             | 2013                           | 90                                         | 200                                | 20日                         | 40□            | 50                 | 2013/07/05<br>20 (20 E) |      |
| → ア科制限ルール<br>● 携帯画面                  |            | 1      | TEBIC       | HELDS.                                         | <u>06/30</u>                   | эH                                         | 김비                                 | 20日                         | 40日            | 이민                 | 2013/07/05              | -    |
| С РС в п                             |            | 8      | 確認          | 安原 智子                                          | <u>2013</u><br>06/20           | 19日                                        | <u>170</u>                         | 77日                         | 40⊟            | 50                 | 2013/07/05              | -    |
|                                      |            | 9      | 確認          | 神田 優子                                          | <u>2013</u><br>06/19           | 20⊟                                        | 60                                 | 187日                        | -              | -                  |                         | -    |
| 予約メニュー <b>TOP</b>                    |            | 10     | 確認          | 由比香織                                           | 2013                           | 25日                                        | 740                                | 17日                         | 40日            | 50                 | 74回 (17日)               |      |
| ≫予約メニューTOP                           |            |        | -200        | 1.111                                          | <u>06/14</u>                   |                                            |                                    |                             |                |                    | 2013/07/05              | •    |
| J 1 J J A 1 A 0                      | ) *+       | ••••   |             |                                                |                                | <b>T - 10 /</b>                            | 1397 🖥                             | 初へ 一前                       | 1 2            | 2 4 5 2            |                         | 10 - |
|                                      |            |        |             |                                                |                                |                                            |                                    |                             |                |                    |                         |      |
|                                      |            |        | Bes         | Copyright @2010 by<br>t view with IE 6.0,7.0,1 | / Nami-net. /<br>3.0 FireFox 2 | Ul rights rese                             | erved - Ver 1.0<br>)24 x 768 resol | lution                      |                |                    |                         |      |
|                                      |            |        |             | E                                              | POWERED NAM                    | 11" NET                                    |                                    |                             |                |                    |                         |      |
|                                      |            |        |             |                                                |                                |                                            |                                    |                             |                |                    |                         |      |
|                                      |            | a      | · • • •     | <b>-</b>                                       |                                |                                            |                                    |                             |                |                    |                         |      |
|                                      |            | U      | )検          | 系                                              |                                |                                            |                                    |                             |                |                    |                         |      |
|                                      |            |        | 送           | 信した                                            | ・しい雇                           | いし 「「「「「「」」 「「」」 「」 「」 「」 「」 「」 「」 「」 「」 「 | よし                                 | ぼりこ                         | こすこ            |                    |                         |      |
|                                      |            |        | ~           |                                                | .• 7µ                          |                                            |                                    |                             | - 0            |                    |                         |      |
|                                      |            |        |             |                                                | J                              | l                                          |                                    |                             |                |                    |                         |      |
|                                      |            |        |             |                                                |                                |                                            |                                    |                             |                |                    |                         |      |
|                                      |            |        |             |                                                |                                |                                            |                                    |                             |                |                    |                         | _    |
| (2)検索                                | を結         | 宇思     |             |                                                |                                |                                            |                                    |                             |                |                    |                         |      |
|                                      | + .        | - 1    |             | -=                                             | エフ                             | == -                                       | 5-                                 | ^ <u> </u>                  | 184            |                    |                         |      |
| 筷!                                   | 系に         | こよ     | って          | .該当了                                           | する                             | 顧る                                         | <u> </u>                           | 全て                          | がえ             | えってる               | きれる                     |      |
| L                                    |            |        |             |                                                |                                |                                            |                                    |                             |                |                    |                         |      |
|                                      |            |        |             |                                                | Ĺ                              | 7                                          |                                    |                             |                |                    |                         |      |
|                                      |            |        |             |                                                |                                |                                            |                                    |                             |                |                    |                         |      |
| 6                                    | J_         | _ 11   | . 而口 /      | ⊫                                              |                                |                                            |                                    |                             |                |                    |                         |      |
| 3                                    | ノー         | ール     | <b>~凹C1</b> | a                                              |                                |                                            |                                    |                             |                |                    |                         |      |
|                                      | 2          | )で     | 表示          | こうれた された                                       | :顧                             | 客台                                         | 至月:                                | が対                          | 象と             | :され                | る                       |      |
|                                      |            |        |             |                                                |                                |                                            |                                    |                             |                | -                  |                         |      |
|                                      |            |        |             |                                                | _                              | 6-                                         |                                    |                             |                |                    |                         |      |

Copyright @ 2009-2012 Nami-net Co., LTD. All Rights Reserved.

## さらに送信者を絞り込む

◎検索でリストアップされた顧客の中からさらに絞り込むときには、左の「選択」に チェックをつけるとその顧客のみ送信されます。

|                                                     | Ĩ  | 削除 |      |              |                             |                    |            |              | <b>i 4</b>  | 来店促進メール    |                         |                  |
|-----------------------------------------------------|----|----|------|--------------|-----------------------------|--------------------|------------|--------------|-------------|------------|-------------------------|------------------|
| 一 一 顧客用リンク<br>し の の の の の の の の の の の の の の の の の の | 選択 | No | 状況 ▲ | 顧客名          | 最終<br>来店日                   | 未来店<br>日数          | 来店回数       | 平均来店<br>サイクル | 目標<br>サイクル  | 達成希望<br>回数 | 目標設定時<br>来店サイクル         | <u>実</u> 所<br>回数 |
| 来店促進                                                |    | 1  | 確認   | 横山 はるか       | <u>2013</u><br><u>03/25</u> | 106日               | 90         | 91⊟          | -           | -          | -                       | -                |
| ₩N来店促進メール<br>■クーポン                                  |    | 2  | 確認   | 田中剛          | <u>2013</u><br><u>03/06</u> | 125日               | <u>60</u>  | 138日         |             | -          |                         |                  |
| システム設定<br><sup> </sup>                              |    | 3  | 確認   | <u>神谷 三郎</u> | <u>2011</u><br><u>10/18</u> | <mark>630</mark> ⊟ | 20         | 261⊟         | <b>40</b> ⊟ | 50         | 2回 (261日)<br>2013/07/05 | -                |
|                                                     |    | 4  | 確認   | 西村 宏         | <u>2013</u><br>04/06        | 94⊟                | <u>70</u>  | 74⊟          | -           | -          | -                       | -                |
|                                                     |    | 5  | 確認   | 横田昌子         | <u>2013</u><br>06/16        | 23日                | <u>130</u> | <b>70</b> ⊟  | -           | -          |                         | -                |
| <sup>2</sup> ▲スタッフ<br>∅メール                          |    | 6  | 確認   | 金子美枝子        | <u>2013</u><br><u>07/01</u> | 8日                 | <u>340</u> | 25日          | 40日         | 50         | 34回 (25日)<br>2013/07/05 | -                |

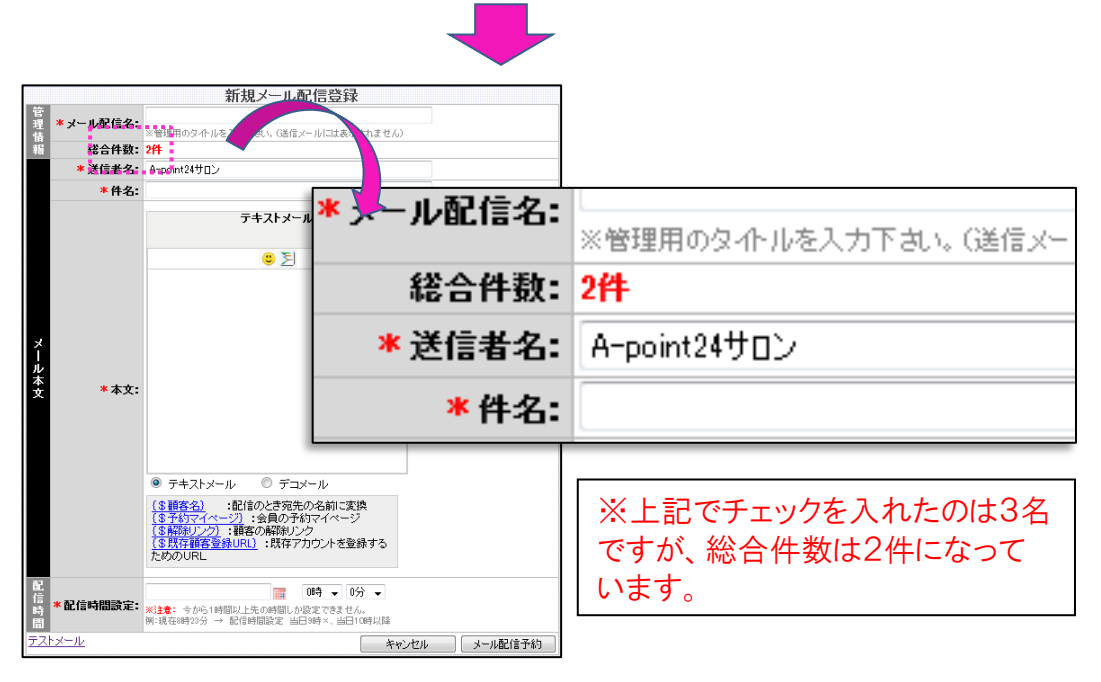

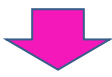

|    |    |      |           | 要容备号                                      | : NNG0017                   | 7120013  | 5  |    |                  |             |  |  |
|----|----|------|-----------|-------------------------------------------|-----------------------------|----------|----|----|------------------|-------------|--|--|
| Ä  | 膨余 |      |           | <ul> <li>              ぞ名: 田中 則</li></ul> |                             |          |    |    |                  |             |  |  |
| 選択 | No | 状況 - | Ę.        | 性別:<br>電話器<br>号:                          | 弗住                          |          |    | 回数 | 平均来店<br>サイクル     | 目標サイク       |  |  |
| V  | 1  | 確認   | 積山        | 3~10:<br>登録日:                             | 2012-07<br>18:21:0          | -04<br>8 |    | P  | <mark>91⊟</mark> | <b>4</b> 0日 |  |  |
|    | 2  | 確認   | 田中        | ¥<br>∎                                    | <u>2013</u><br><u>03/06</u> | 127<br>日 | 60 | 3  | 138日             | -           |  |  |
| V  | 3  | 確認   | <u>神谷</u> | 三郎                                        | 2011                        | 632      | 20 | 2  | 261日             | 40日         |  |  |

これは「田中 剛」さんのメールア ドレスがないために、配信件数に はカウントされなかったためです。

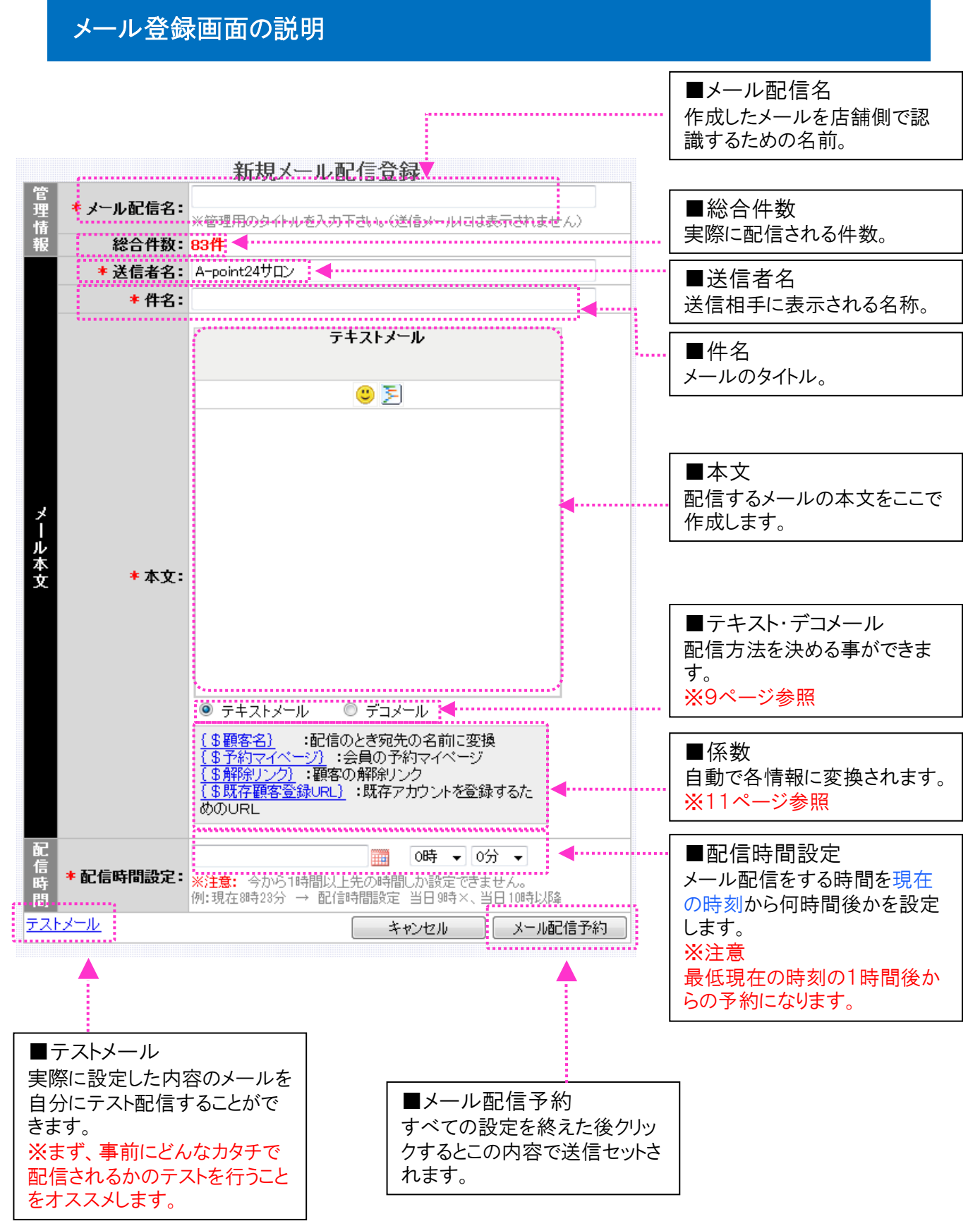

-8-

Copyright @ 2009-2012 Nami-net Co., LTD. All Rights Reserved.

## 新規メール配信登録(テキストメール編)

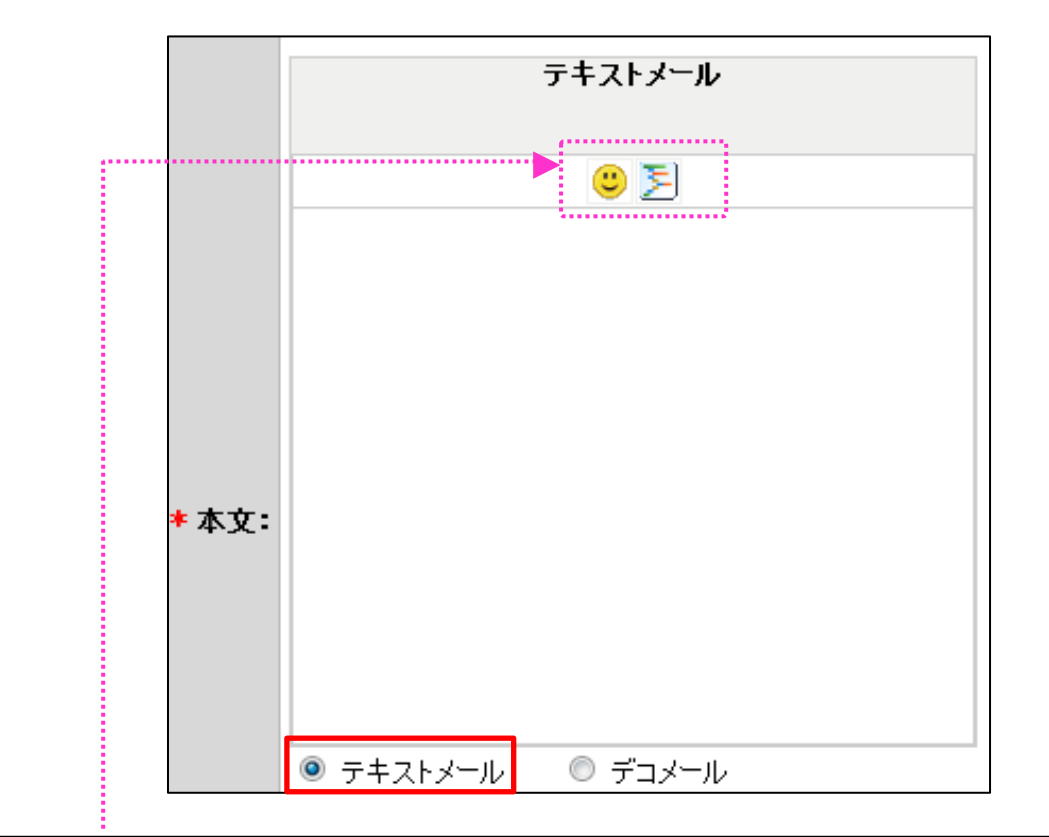

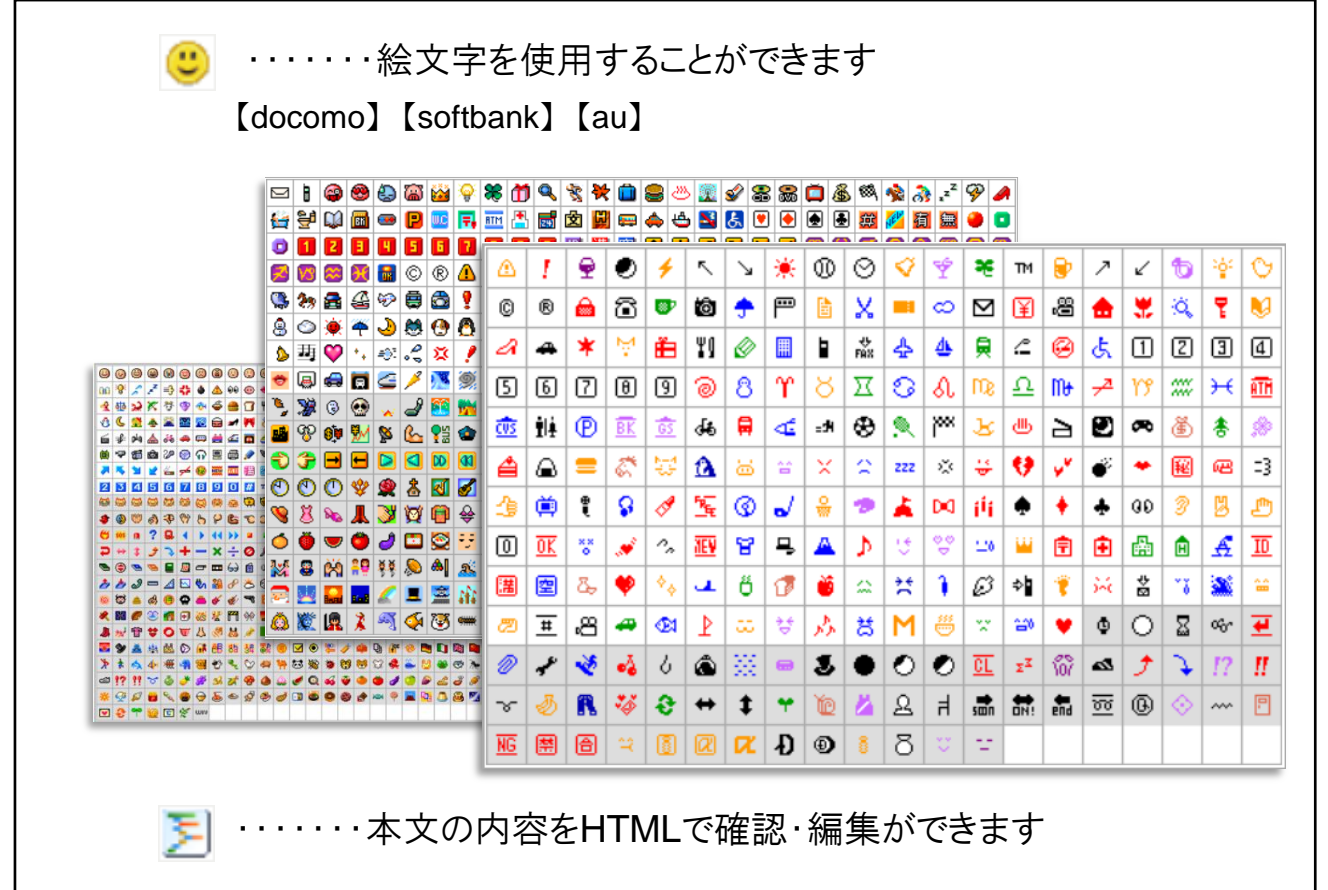

## 新規メール配信登録(デコメール編)

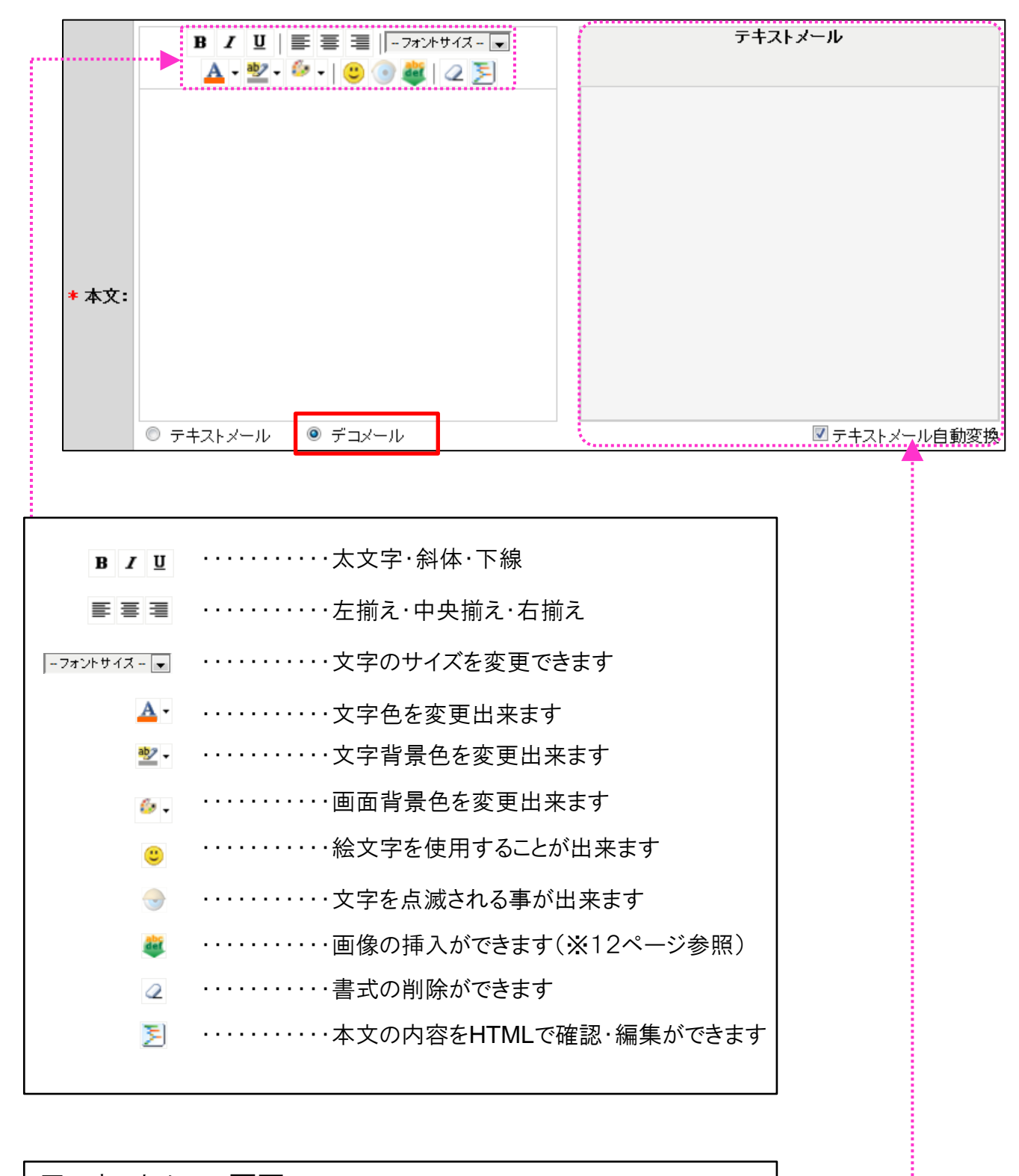

■テキストメール画面 デコメールに対応していない機種にはテキスト画面に表示された文章が配 信されます

.....

◎文章の中に記入すると、配信される各顧客の数値に自動的に変換されます。

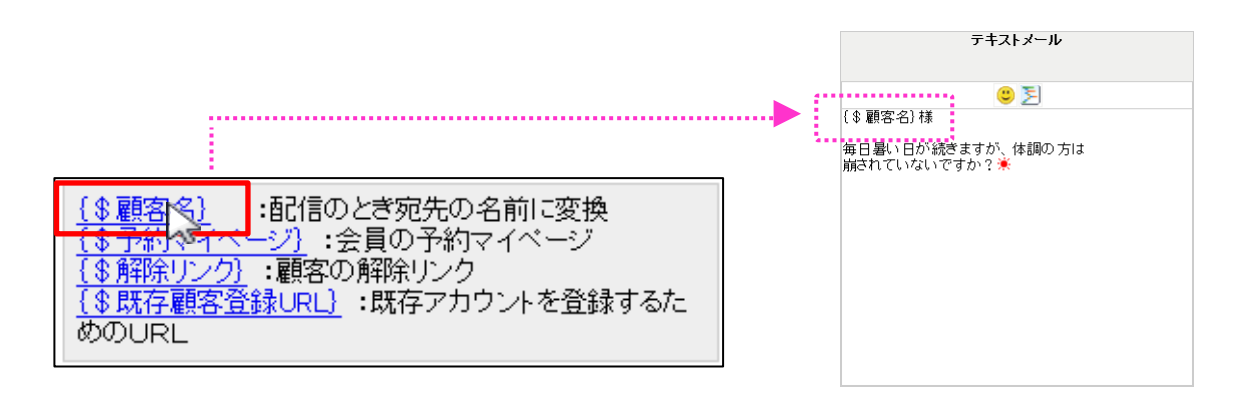

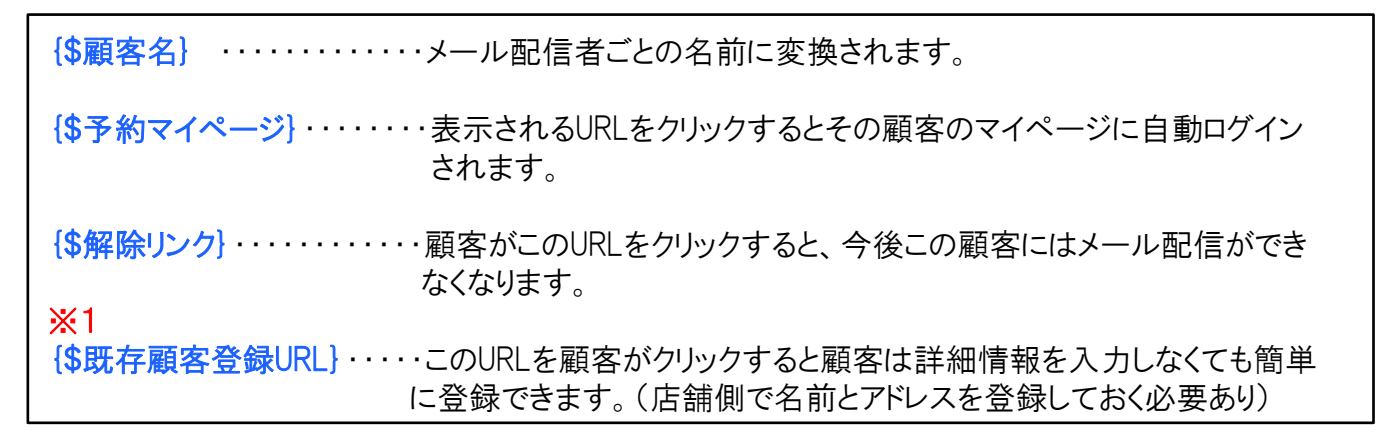

※1 受信メールに表示されているURLをクリックすると下記の流れになります。(顧客画面)

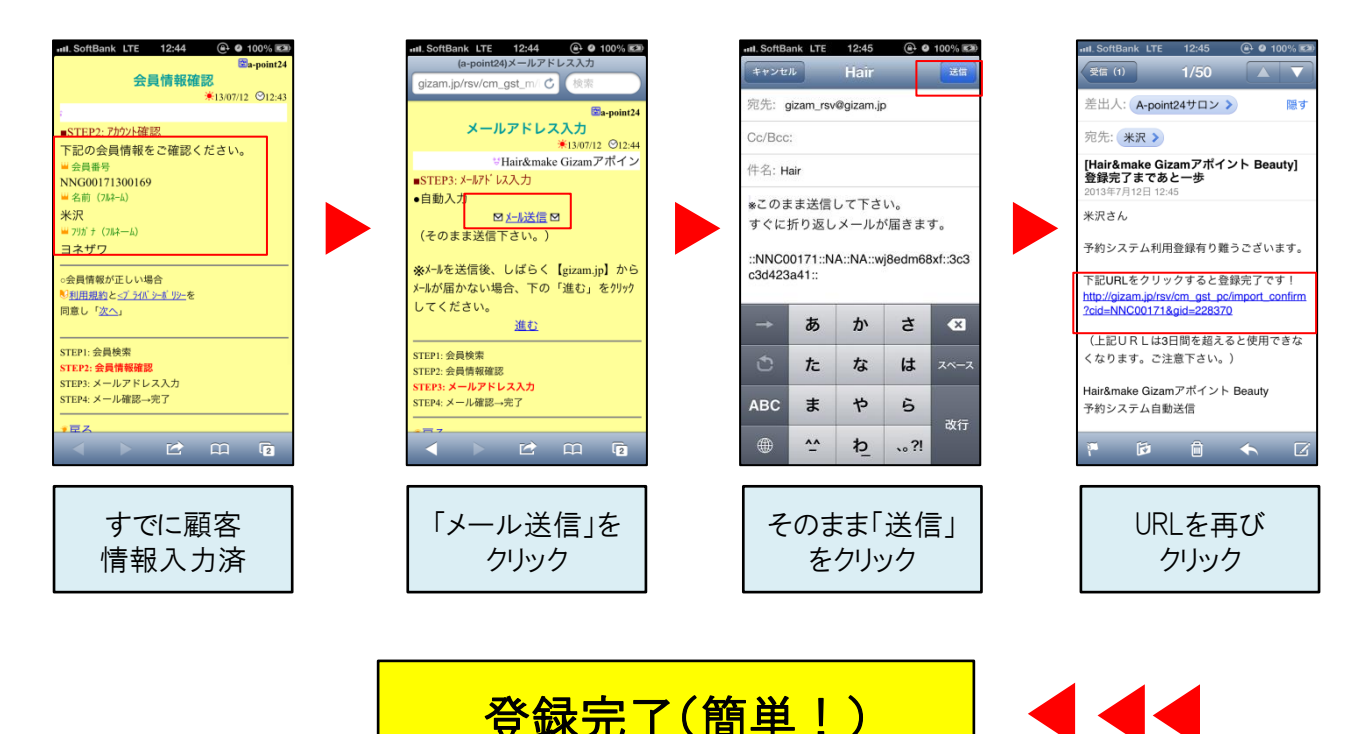

-11-Copyright @ 2009-2012 Nami-net Co., LTD. All Rights Reserved ◎メルマガの文章の中に好きな画像を貼ることができます。

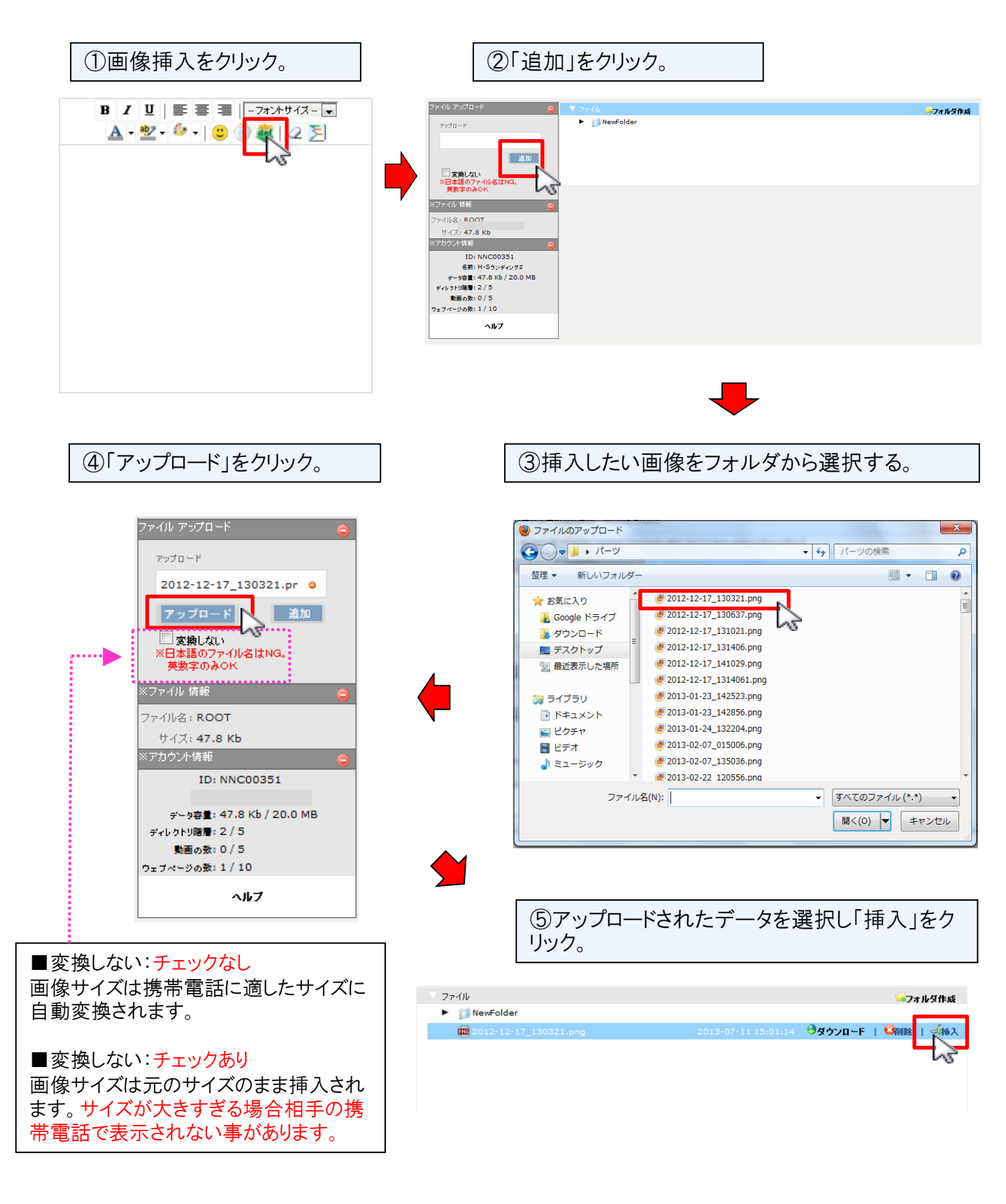

# 配信確認方法

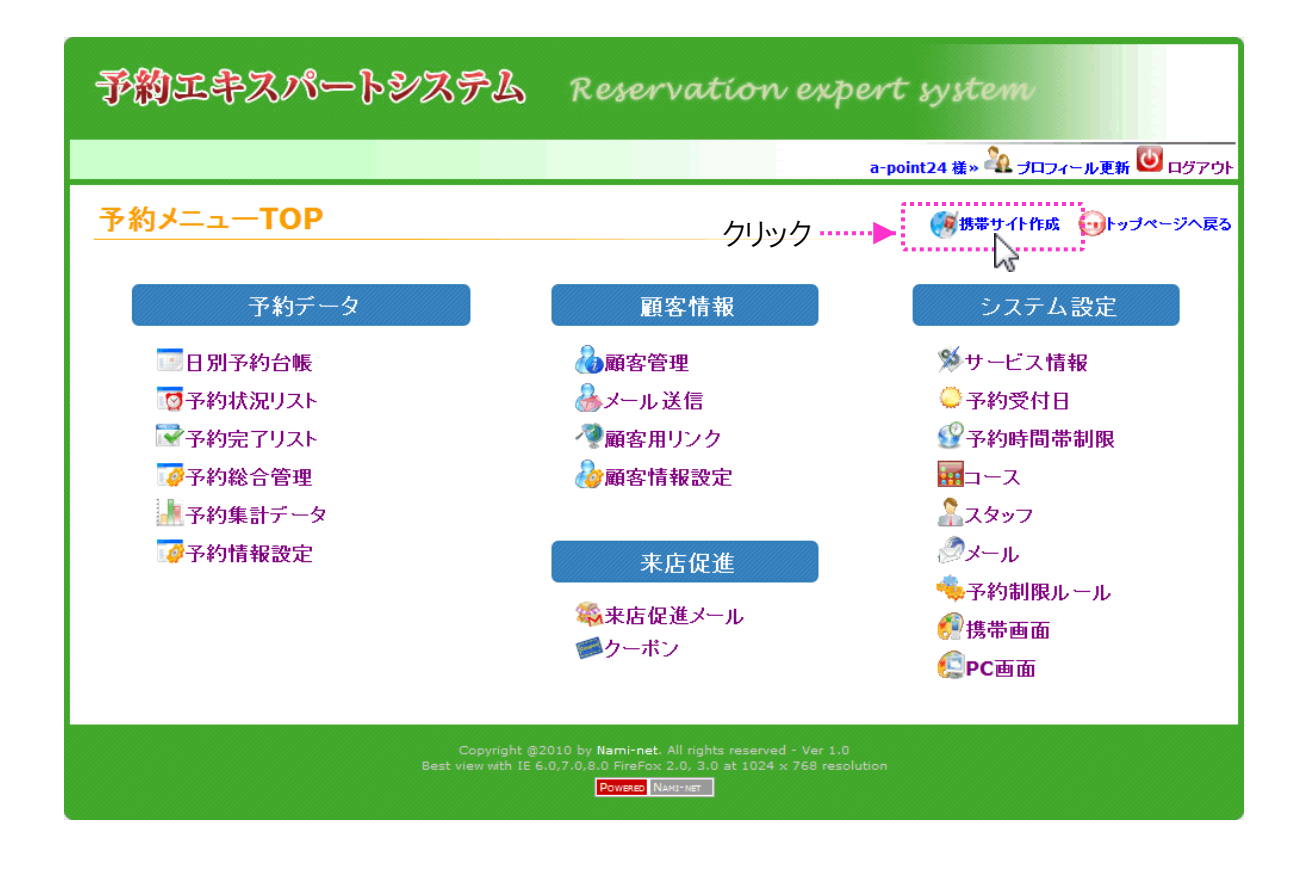

## 配信状況の確認をする

このページでは、メルマガの配信状況、配信履歴、配信 確認などを説明します。

## メール管理画面

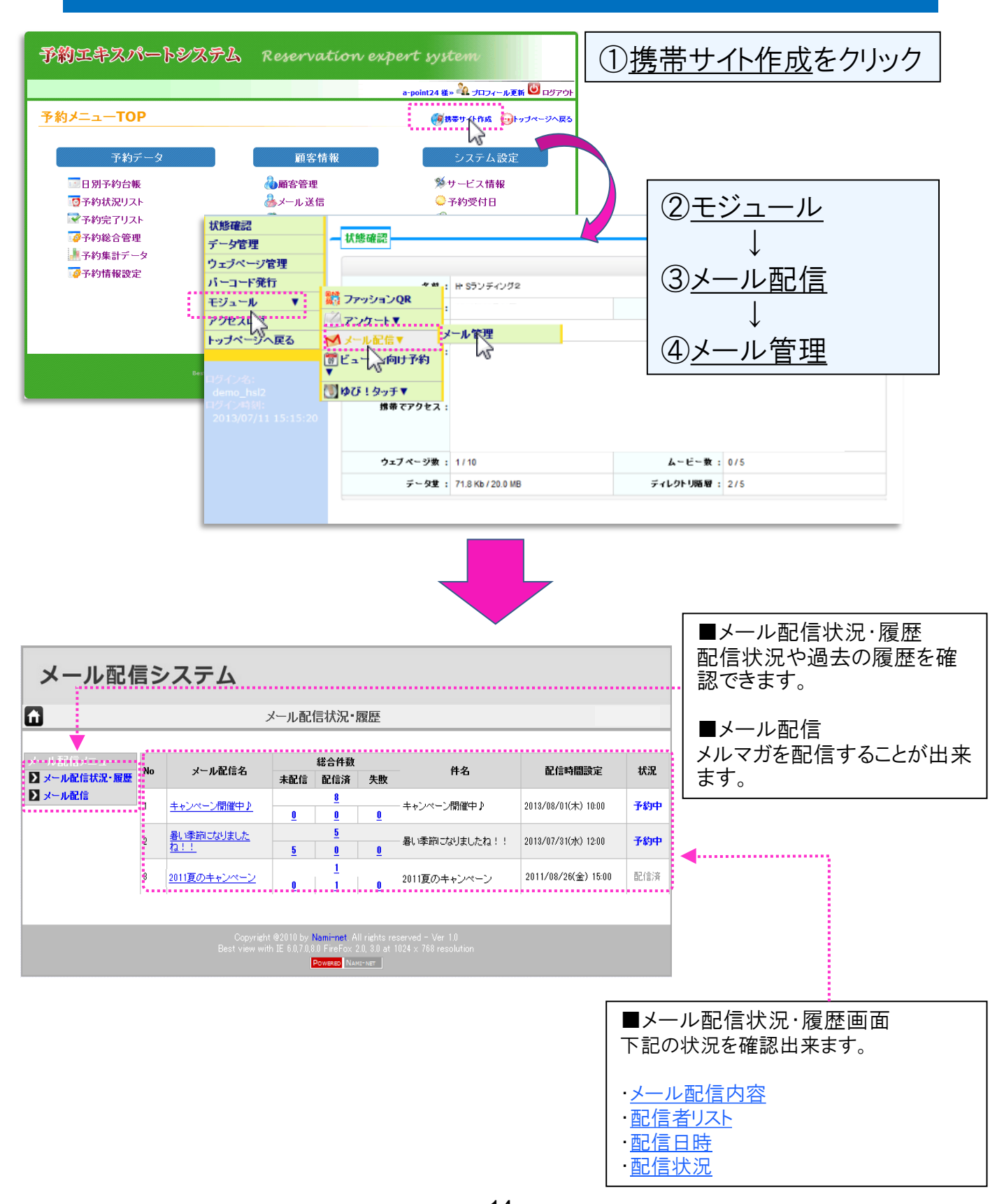

-14-Copyright @ 2009-2012 Nami-net Co., LTD. All Rights Reserved

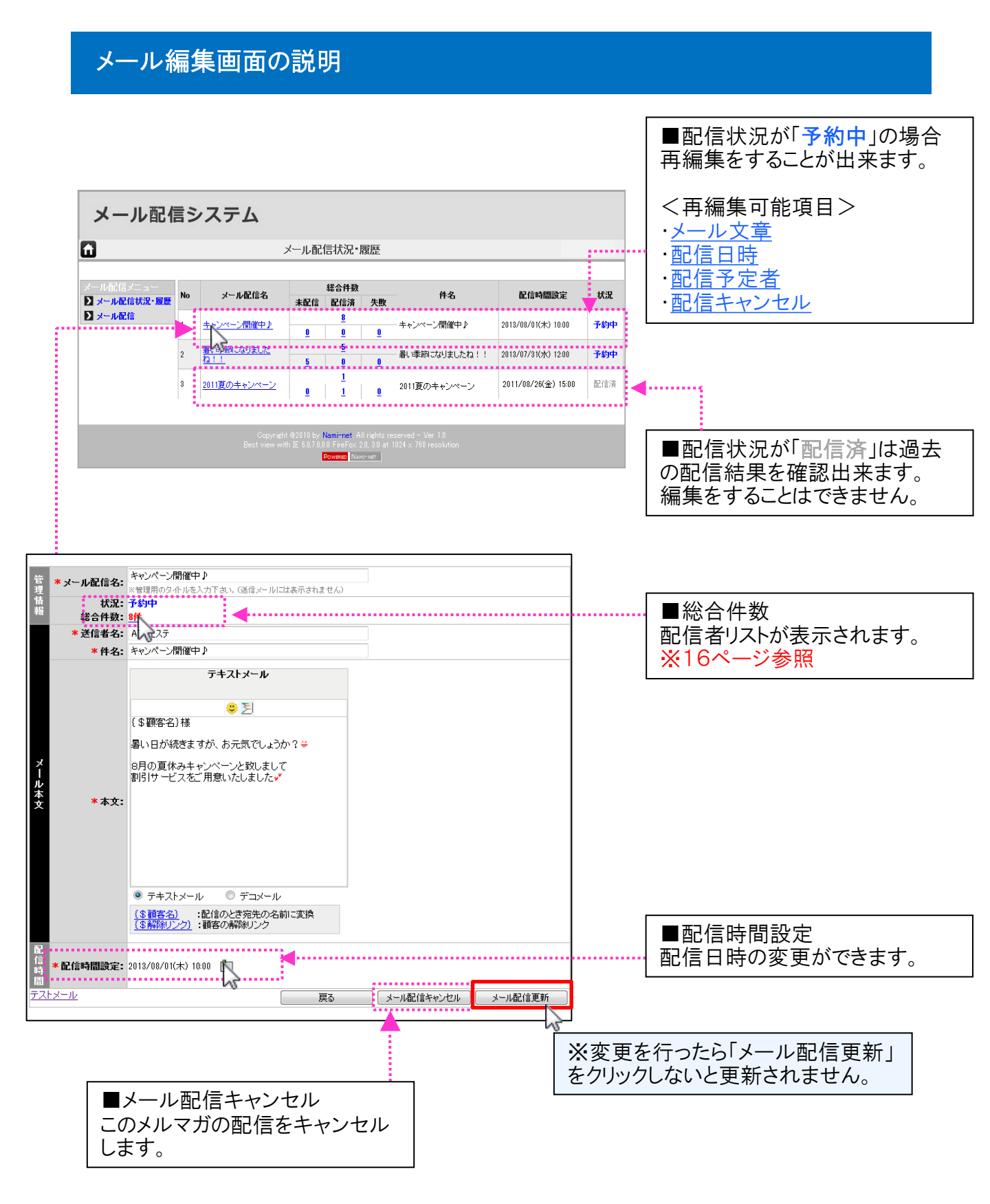

### メール配信履歴画面の説明

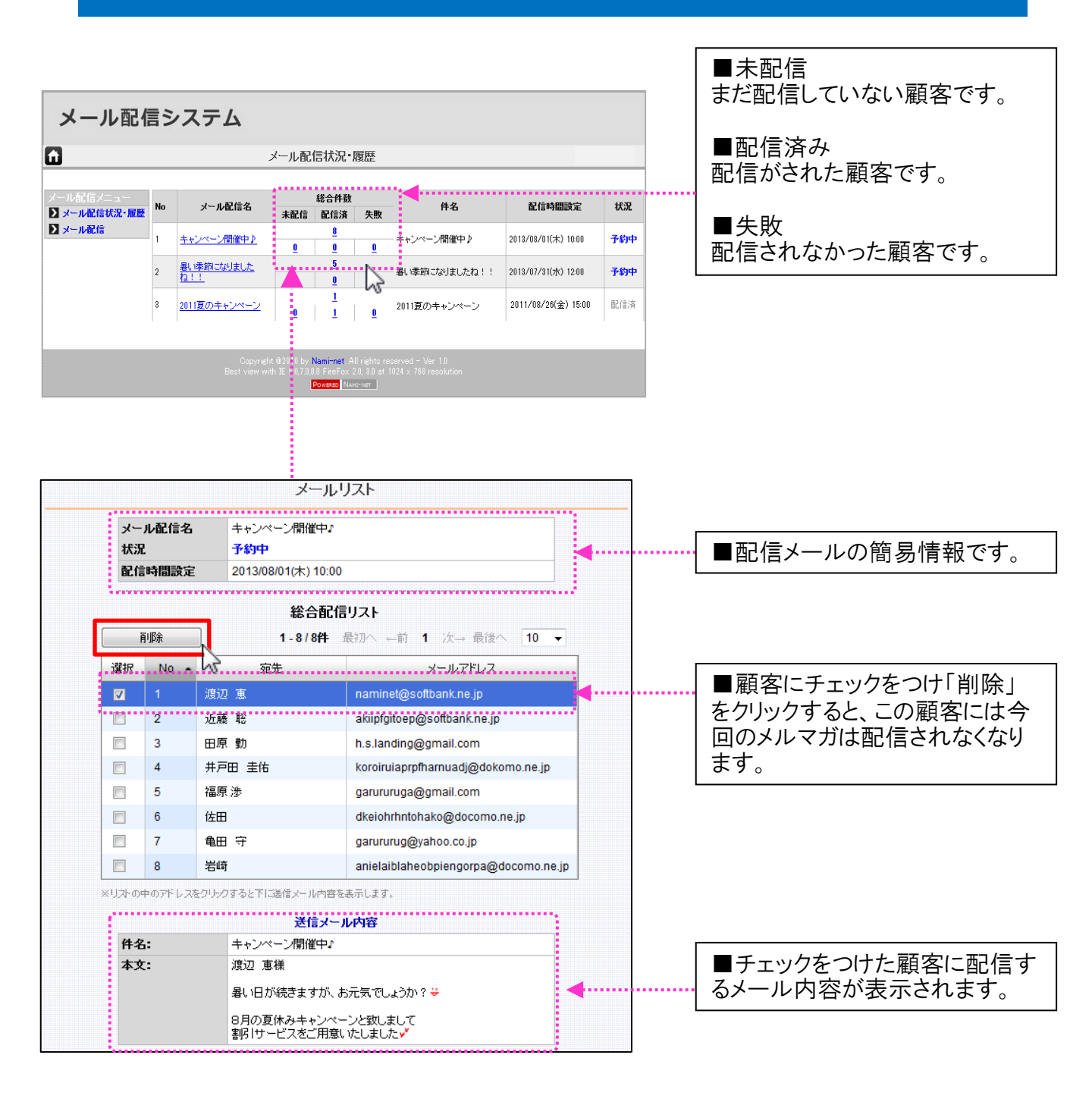